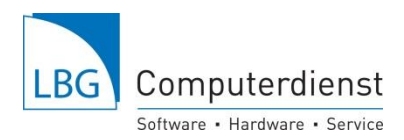

Seite 1

## Flächenimport direkt von der eAMA-Hompage.

Mit dem Pin-Code und Ihrer Betriebsnummer können Sie von INVEKOS-GIS Ihre Flächendaten in digitaler Form (.pdf) zum Einlesen in den "LBG-Bodenwächter" oder "LBG-Feld-und Grünlandplaner" downloaden.

**1.** Für Kunden unserer Online-Versionen erfolgt der Einstieg in e-AMA über den Link im LBG-Bodenwächter (links-unten):

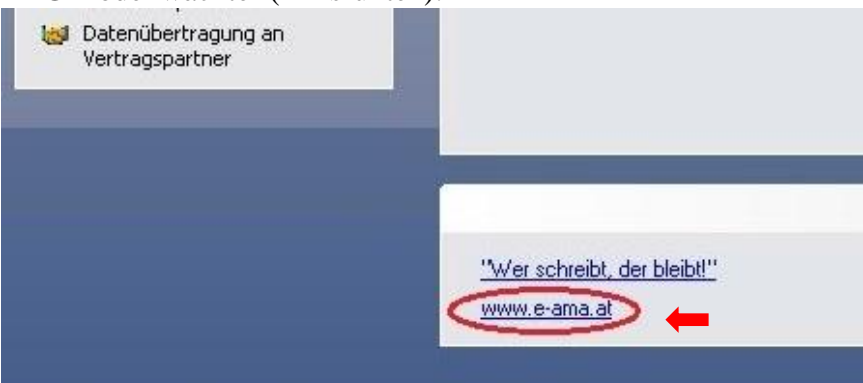

In der Offline Version können Sie sich einfach mit Ihrem Internet-Browser auf <u>www.eama.at</u> anmelden.

2. In eAMA mit Betriebsnummer und PIN-Code anmelden.

|                                                            | PIN<br>Klienten- oder<br>Betriebsnummer<br>PIN-Code<br>PIN-Code<br>PIN-Code vergessen?<br>Jetzt registrieren!<br>Anmelden                            |  |
|------------------------------------------------------------|----------------------------------------------------------------------------------------------------|--|
| eAMA - Das Internetserviceportal<br>der Agrarmarkt Austria | <ul> <li>Wartungszeiten</li> <li>täglich 00:00 - 03:00</li> <li>Mittwoch 17:00 - 19:00</li> <li>In dieser Zeit ist eAMA nicht erreichbar.</li> </ul> |  |

3. Wählen sie den Karteireiter Flächen:

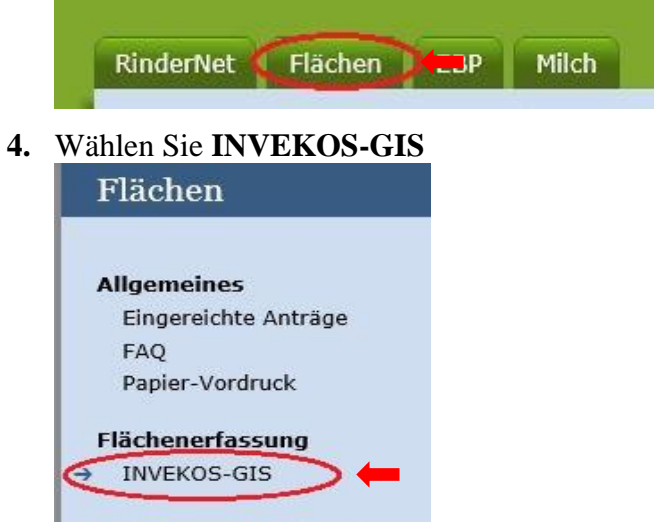

5. Unter "INVEKOS-GIS ab 2015 aufrufen" starten Sie die aktuelle INVEKOS-GIS Version

INVEKOS-GIS ab 2015 aufrufen

Software Ackerbau • Weinbau • Grünland • Tierhaltung • Direktvermarktung • Business www.lbg-cd.at

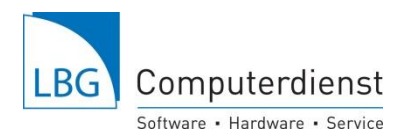

www.lbg-cd.at

Starten Sie das Programm zum ersten Mal, muss die Java-Version aktualisiert werden. Wenn das Programm schon einmal gestartet war können Sie auch auf später klicken:

| <ul> <li>Aktualisieren (empfohlen)</li> <li>Auf java.com können Sie das neueste Sicherheitsupdate herunterladen.</li> </ul> |
|----------------------------------------------------------------------------------------------------|
| <ul> <li>Blockieren</li> <li>Blockieren Sie das Ausführen von Java-Content in dieser Browsersession.</li> </ul>             |
| <ul> <li>Später<br/>Fahren Sie fort, und Sie werden später erneut zum Aktualisieren<br/>aufgefordert.</li> </ul>            |

Wenn das Fenster öffnen oder Zulassen erscheint – diese erlauben und öffnen. Speichern ist nicht notwendig:

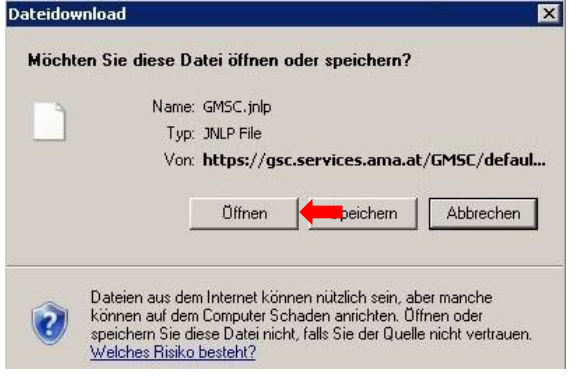

Software

Ist das INVEKOS-GIS Programm gestartet, erscheint unter dem Karteireiter "Drucken" unter "Formulare" das Fenster Formulare Download, hier die Funktion "Antrag Feldstücksliste" anhaken und mit "Download" laden Sie Ihre Feldstücksliste herunter:

| GeoMedia Smart Llient [¥14.0.2.0_201410                                     | 009.1 J - ERFFL |                                          |           |
|-----------------------------------------------------------------------------|-----------------|------------------------------------------|-----------|
| Bearbeiten C Drucken                                                        | Messen F        | lausibilitätsprüfung                     |           |
| Formulare                                                                   |                 |                                          |           |
| Q Suche                                                                     |                 |                                          |           |
| O Legende                                                                   | +               |                                          |           |
| - Ubersicht                                                                 |                 |                                          |           |
| M = 1 : 10.839                                                              |                 | S Formulare Download                     |           |
| Agrar Marker Justicia                                                       |                 | FORMULARE                                |           |
| mosting                                                                     |                 | E Formular                               |           |
| matin y                                                                     |                 | g Feldstücksliste                        |           |
|                                                                             |                 | Referenzänderungsantrag                  |           |
| Legende                                                                     |                 | H ( ) H 2 von 2 Elementen - 1 selektiert |           |
| <b>▼</b> ★ <i>Ω</i> + - <sup>4</sup> <sub>∞</sub> <sup>4</sup> <sub>∞</sub> |                 | Download                                 | Abbrechen |
| ► Feldstücke                                                                |                 |                                          |           |
| Schläge     Hofstelle                                                       |                 |                                          |           |
|                                                                             |                 |                                          |           |
|                                                                             |                 |                                          |           |
|                                                                             |                 |                                          |           |
|                                                                             |                 |                                          | Seite 2   |

Ackerbau • Weinbau • Grünland • Tierhaltung • Direktvermarktung • Business

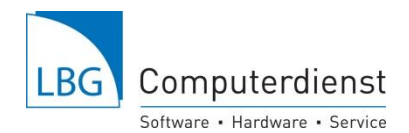

Bei der ONLINE-Version auf unserem Server bitte in dem "Speichern"-Fenster in das "Suchen in"-Feld klicken und **Ihre Betriebsnummer anklicken** (hier Betriebsnummer "70").

Bei der offline Version können Sie sich einen beliebigen Speicherort aussuchen

| luchen <u>i</u> n: | 6                                            |  |
|--------------------|----------------------------------------------|--|
| 📄 hsperfd          | Lokaler Datentrager (C:)                     |  |
| iog<br>sessior     |                                              |  |
| -DF5F9             |                                              |  |
| jar_cach           | Temp                                         |  |
|                    | ☐ ::(59031A47-3F72-44A7-89C5-5595FE6B30EE ▼) |  |
| ateiname:          | Antrag Feldstücksliste.pdf                   |  |
| ateityp:           | Alle Dateien                                 |  |
|                    |                                              |  |

In diesem Ordner mit der Betriebsnummer (hier "70") den **Ordner "Documents"** auswählen.

| 🔰 Speichern        |                       |            |                   |
|--------------------|-----------------------|------------|-------------------|
| Suchen <u>i</u> n: | 70                    |            |                   |
| intergra           | ph 📄 Music            | 葿 Searches |                   |
| 📄 AppData          | a 📄 Videos            | TWINDOWS   |                   |
| Desktop            | 📄 📔 Favorites         |            |                   |
| Downlo:            | ads 🛛 葿 Saved Gar     | nes        |                   |
| Pictures           | Contacts              |            |                   |
| Docume             | ents) 📄 Links         |            |                   |
| Dotoinomo:         | Antrog Foldstüskeligt | in adf     |                   |
| Datemanie.         | Aniray relusions      | e.pui      |                   |
| Dateityp:          | Alle Dateien          |            |                   |
|                    |                       |            | Choishorn Abbrook |

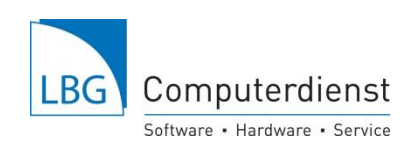

Seite 4

| Wenn schon Flächenbögen aus Vorjahren vorhanden sind werden diese in diesem |  |
|-----------------------------------------------------------------------------|--|
| Ordner angezeigt. Dateiname bitte ändern z.B. MFA15                         |  |

| uchen in: 🔎 Documents                      |  | j )   |
|--------------------------------------------|--|-------|
| MFA15.pdf<br>MFA2014.pdf<br>Herbst2013.pdf |  | 5<br> |
| ateinama: MEA15 ndf                        |  |       |
| atemarie. MirAr5.pur                       |  |       |

6. Sie könne jetzt wieder eAMA verlassen. Ihre Daten sind gespeichert und stehen für den Import in die LBG-Programme bereit.

Wichtig! Flächenimport nur durchführen wenn Ihre Flächendaten nicht dem aktuellen Stand entsprechen.

7. Einlesen der digitalisierten Flächendaten in den LBG-Bodenwächter. Im Programm LBG-Bodenwächter "AMA - Flächenimport" anklicken.

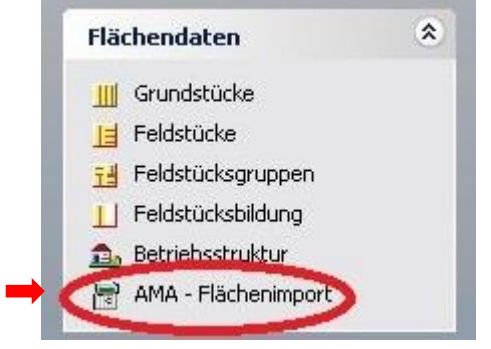

Anschließend "AMA Invekos-Flächenbogen importieren":

- Im Reiter "eAMA Internet pdf- Flächenbogendatei" durch Klick auf den gelben Ordner die heruntergeladene "pdf" Datei auswählen. An dieser Stelle bitte darauf achten, dass als Dateityp .pdf ausgewählt ist.
- "Import starten" Alle Änderungen werden angezeigt und können eventuell entfernt werden. Das Hackerl ist zu setzen, wenn Sie Feld- oder Grundstücke verlieren.
- Vorsicht bei Kommassierungen, hier sind vorab in den vorgeschlagenen Änderungen, die Kommassierungsflächen zu bearbeiten.
- Danach "Änderungen in Flächenverwaltung abspeichern".

## Danach unbedingt in "Feldstücksbildung" die Daten genau kontrollieren, eventuelle Fehler müssen vor dem Weiterarbeiten bereinigt werden.

## Für Fragen stehen wir Ihnen gerne zur Verfügung unter:

02262/64234 DW-3970 oder DW-3999 oder unter bw-fp@lbg-cd.at